## **User Guide – How to Invite Other Users**

- Begin by logging in to your ProcureHub account
- From your dashboard select 'Invite Users'

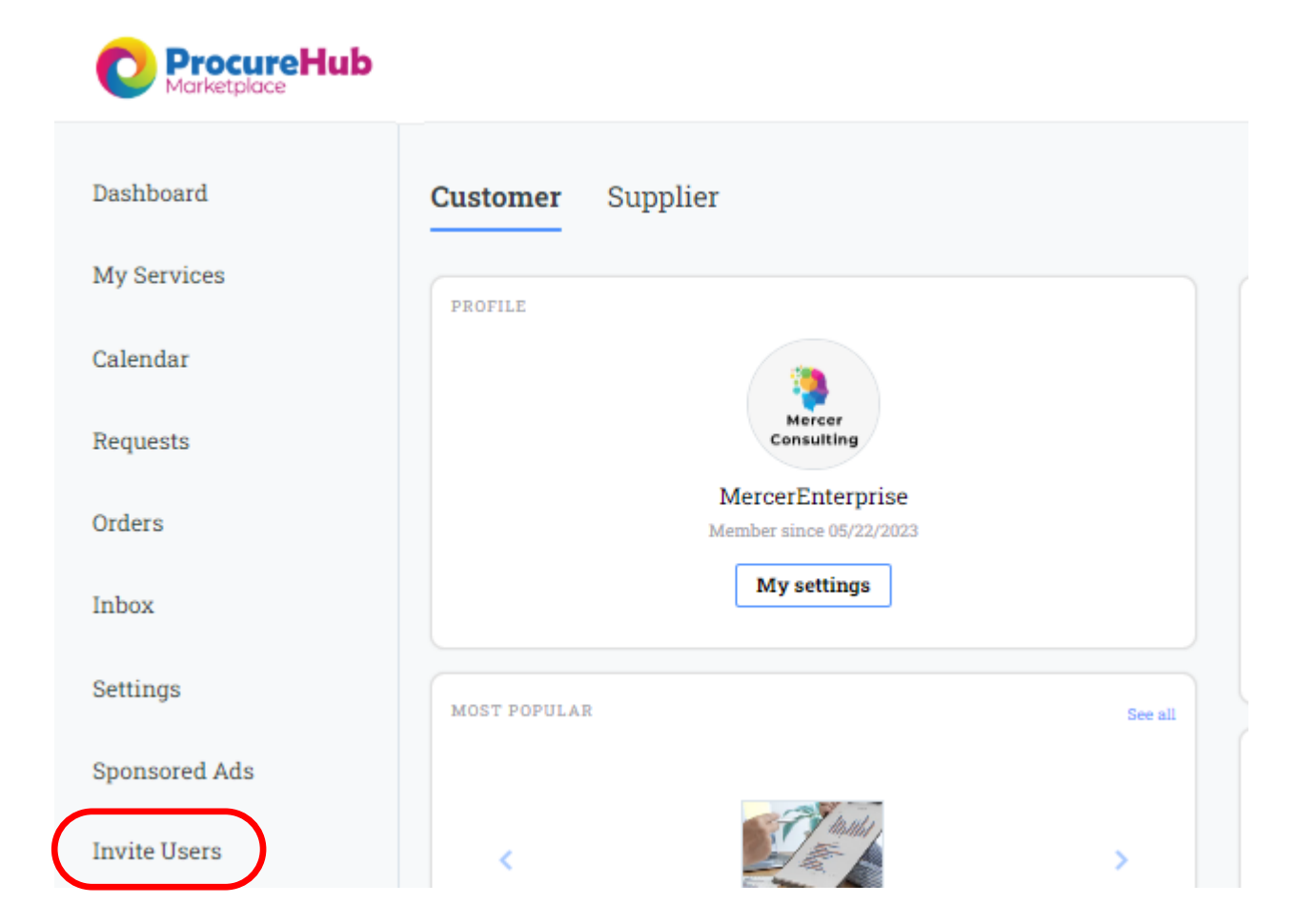

## **User Guide – How to Invite Other Users**

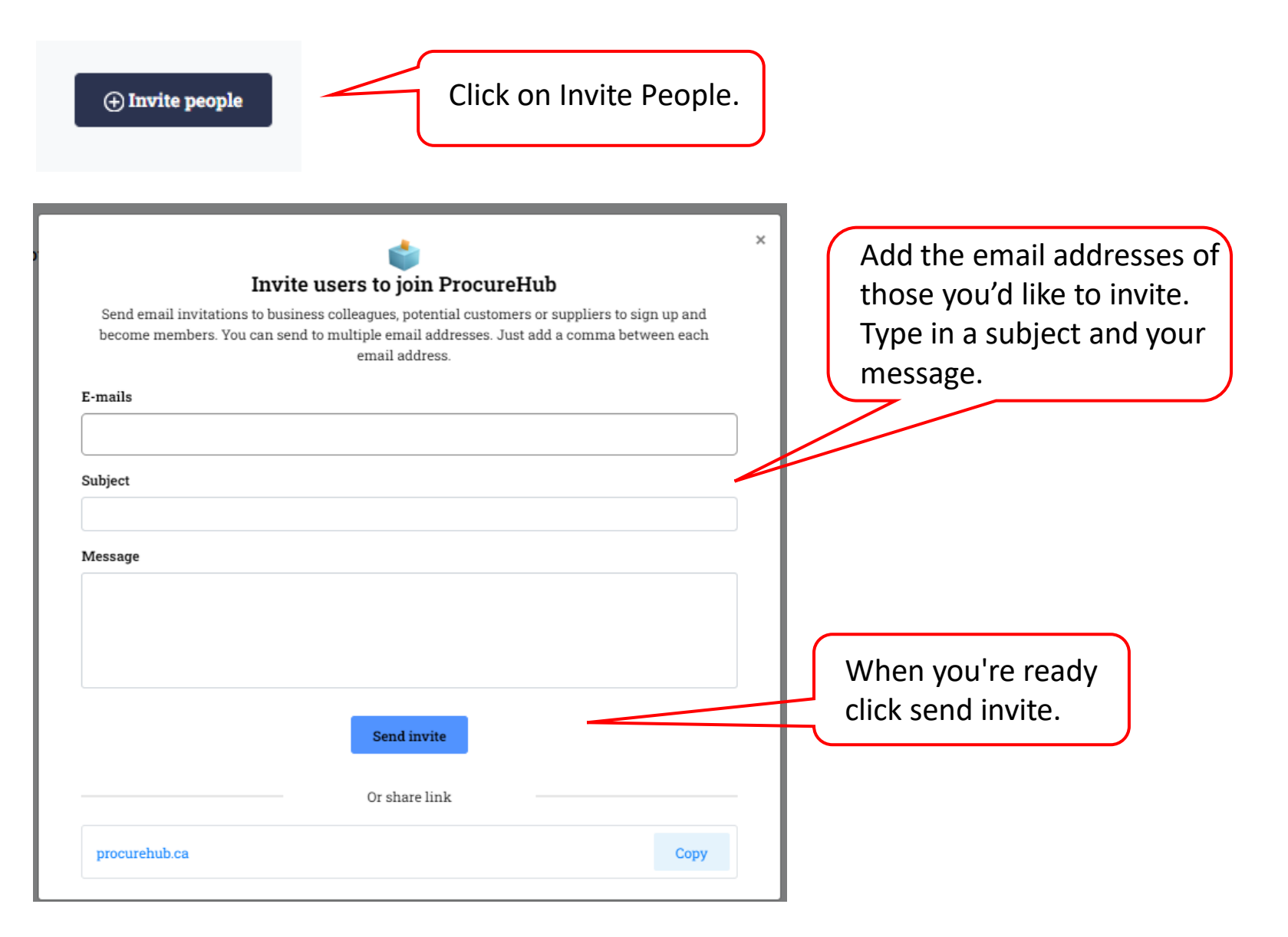

**Reminder:** A supplier can also be a customer!

You can also share https://procurehub.ca/Account/Re gister for new users to sign up directly